# ลูมีอการใช้งาน เ

การเปิด-ปิดระบบรัวใฟฟ้าผ่านทาง Appilcation และ SMS

# RUAFAIFA WITH PERFECTA CONTROL

WWW.RUAFAIFA.COM

### ดาวโหลด Appilcation

มี Appilcation ใช้งาน ทั้งระบบ IOS และ Android ชื่อว่า PERFECTA CONTROL

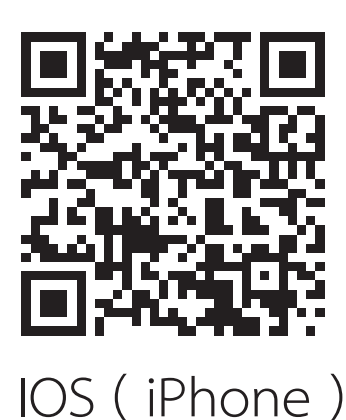

SCAN QR CODE

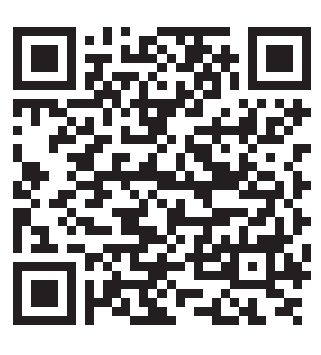

Android

เมื่อดาวโหลดเสร็จแล้วจะได้ตัว Appilcation Perfecta Control

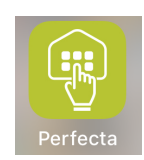

# วิธีเพิ่มระบบรั้วไฟฟ้าผ่านทาง Appilcation

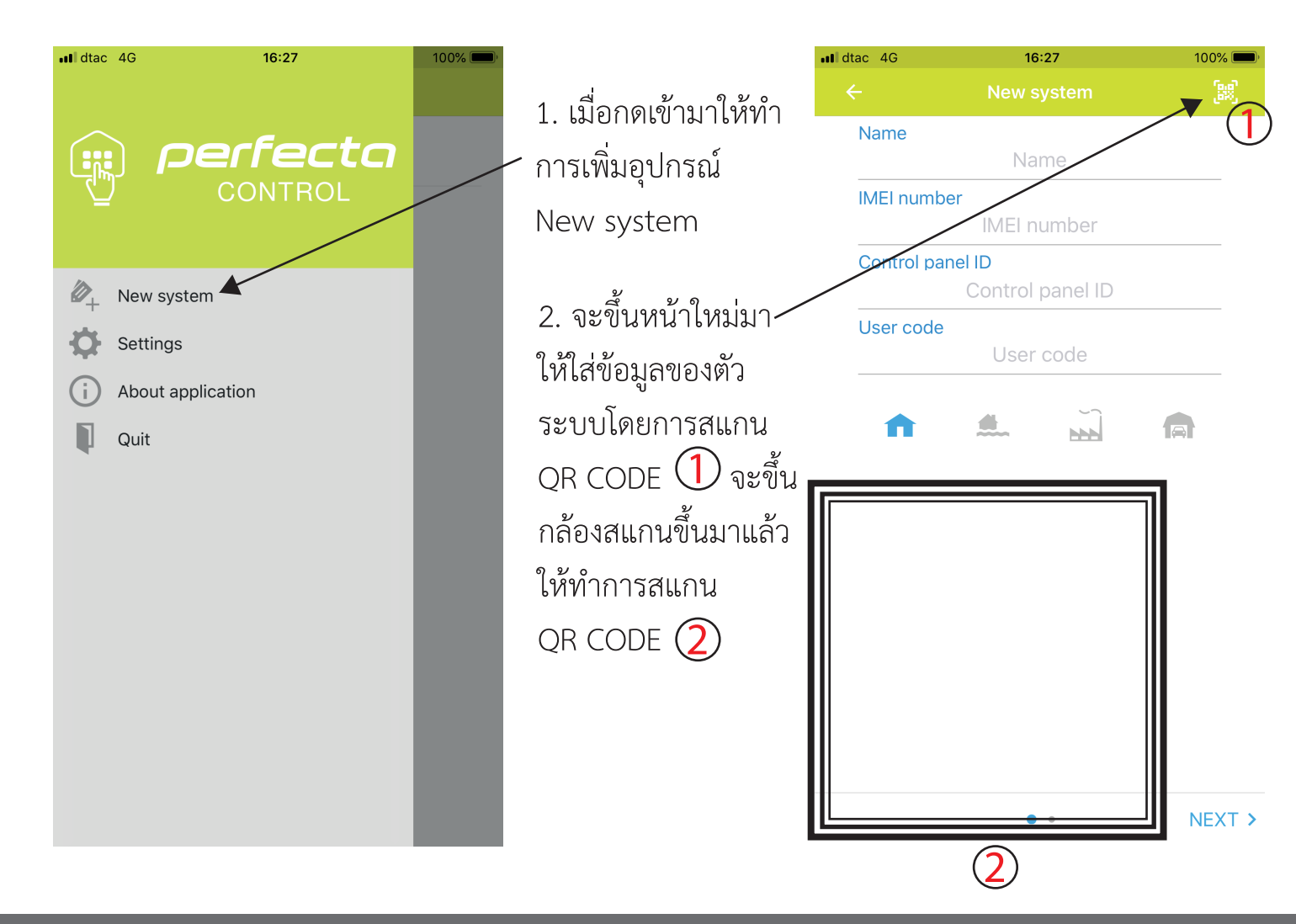

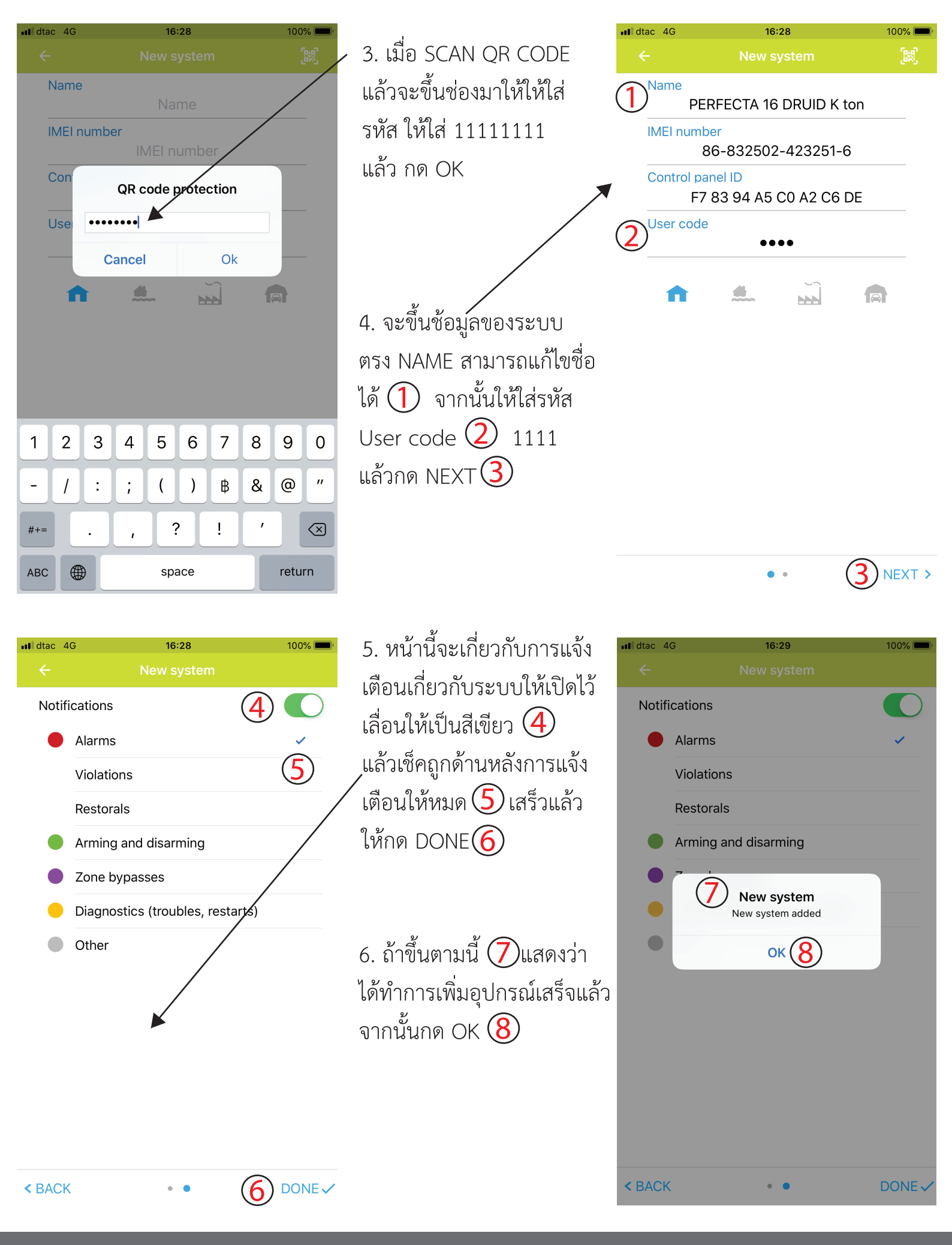

## วิธีสั่งการเปิด - ปิดระบบรั้วไฟฟ้าผ่านทาง Appilcation

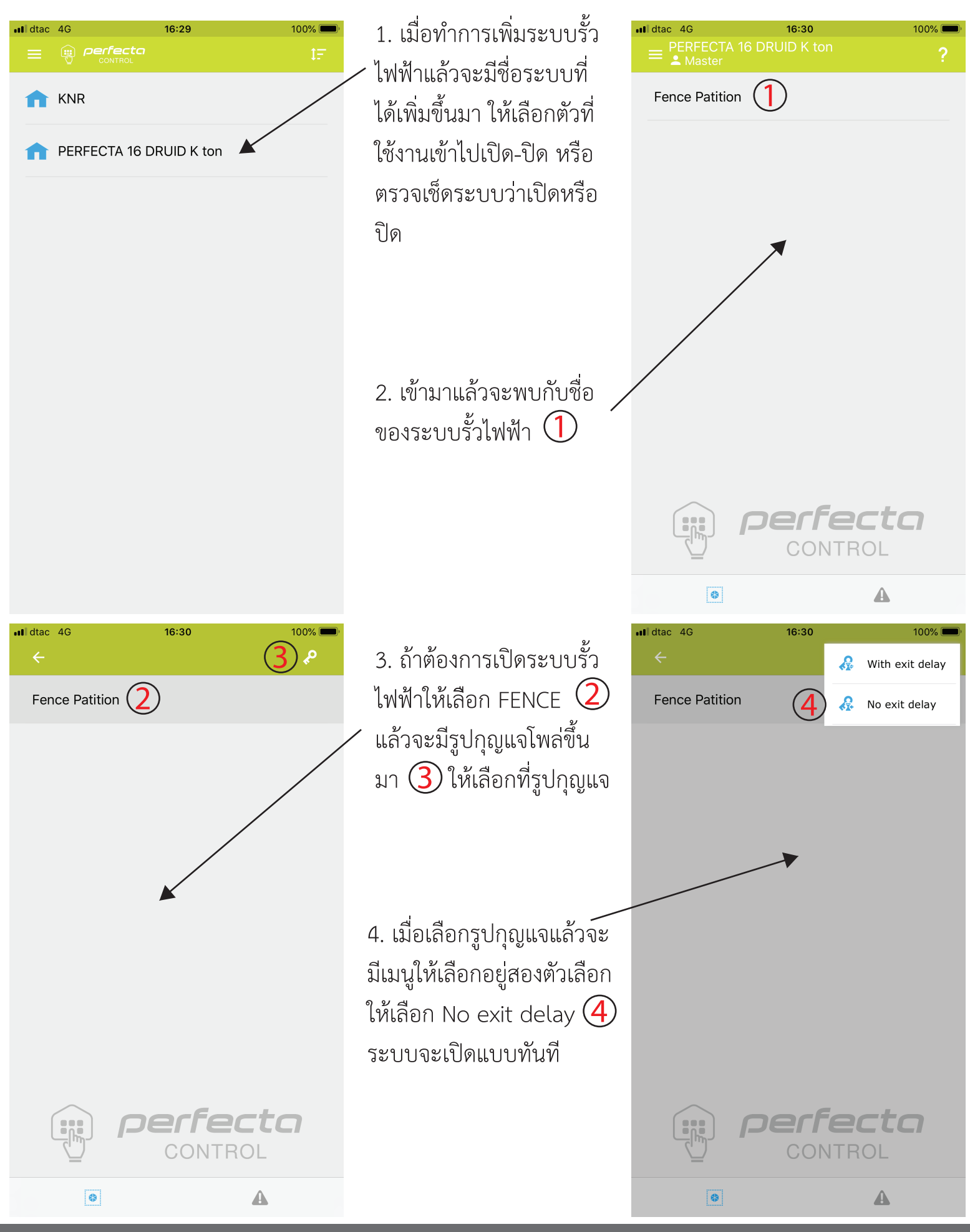

| III dtac 4G 16:<br>■ PERFECTA 16 DRUID I<br>▲ Master | 80 100% 🗩                                     |
|------------------------------------------------------|-----------------------------------------------|
| Fence Patition                                       | 5.                                            |
|                                                      |                                               |
|                                                      |                                               |
|                                                      |                                               |
|                                                      |                                               |
|                                                      |                                               |
|                                                      |                                               |
|                                                      | fecto                                         |
|                                                      | ONTROL                                        |
| 8                                                    | A                                             |
| Luind                                                |                                               |
| un∎ dtac 4G 16:<br>←                                 | 31 100% ••••                                  |
| •Il dtac 4G 16:                                      |                                               |
| Fence Patition                                       | 31 100% - • • • • • • • • • • • • • • • • • • |
| Fence Patition                                       | 31 100% (m)<br>(8) ×<br>(7)                   |
| Fence Patition                                       | 31 100%<br>(8) ×<br>(7)                       |
| Fence Patition                                       |                                               |
| Fence Patition                                       |                                               |
| Fence Patition                                       |                                               |
| Fence Patition                                       |                                               |

| 5. เมื่อมีรูปกุญแจขึ้ง | เตามรูปแสดงว่าระบา | บรั้วไฟฟ้าได้เปิด |
|------------------------|--------------------|-------------------|
| ระบบทำงาน (5)          | พร้อมกับส่งข้อความ | SMS แจ้งเตือน 🌀   |

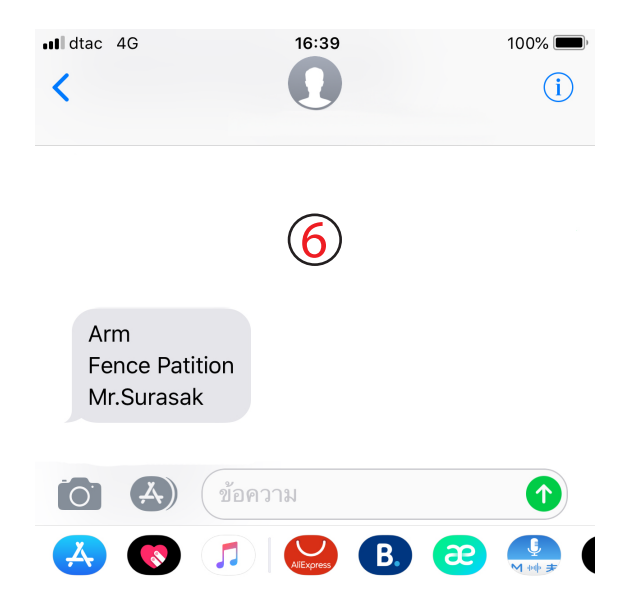

 6. ถ้าต้องการปิดระบบรั้วไฟฟ้าให้เลือกที่รูปกุญแจ 
อีกครั้งแล้วจะมีรูปกากบาท 
ขึ้นมาให้กดรูปกากบาท แล้วรูปกุญแจหายไปแสดงว่าระบบรั้วไฟฟ้าปิดระบบแล้ว พร้อมกับส่งข้อความ SMS แจ้งเตือน

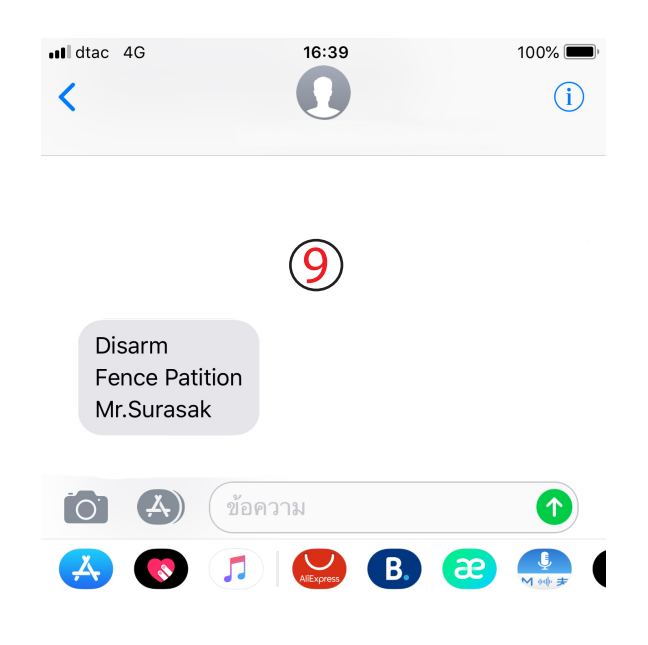

ALARM PERFECTA CONTROL

A

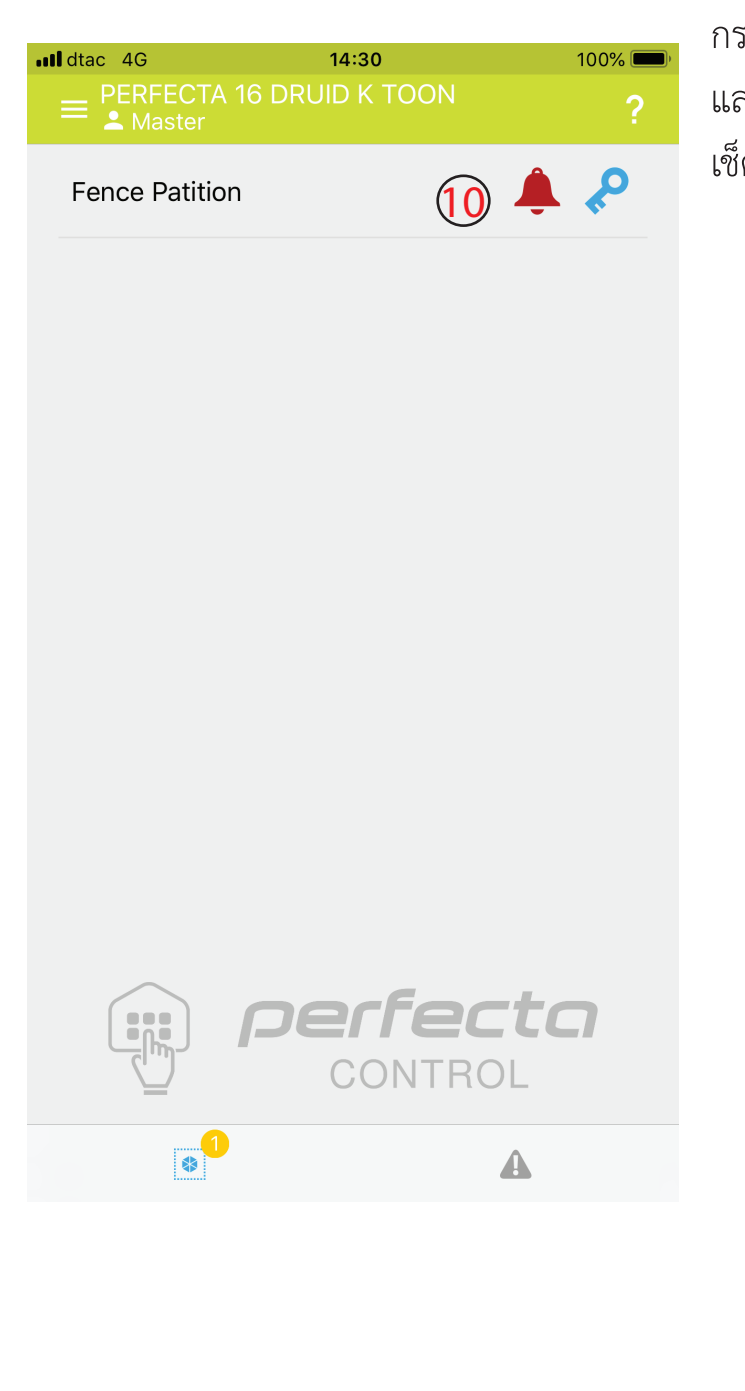

 เมื่อระบบมีการ ALARM ตรง Appilcation จะมีรูป กระดิ่งสีแดงขึ้น 10 พร้อมมีการแจ้งเตือนทาง SMS 11 และโทรแจ้งเหตุ 12 ให้ทำการ DISARM ระบบ แล้วตรวจ เช็คว่าเกิดจากสาเหตุใด

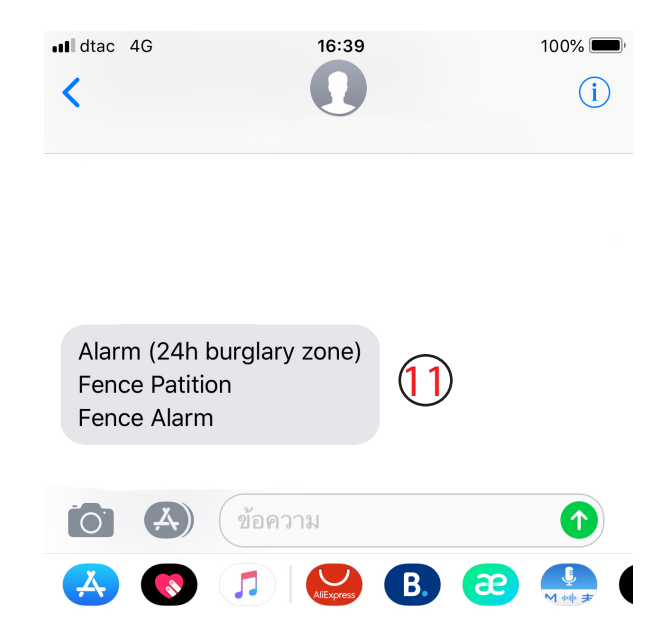

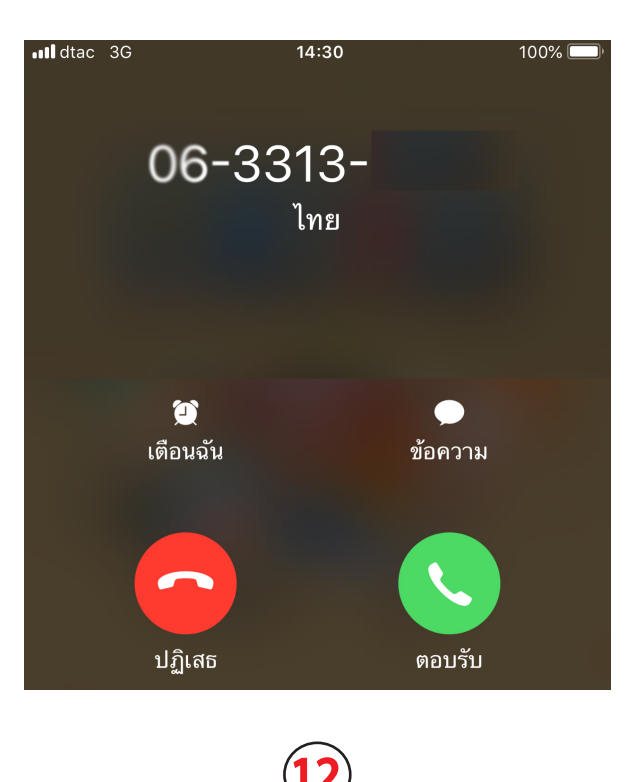

## วิธีสั่งการเปิด - ปิดระบบรั้วไฟฟ้าผ่านทางระบบ SMS ( ข้อความ )

คำสั่งที่ใช้สั่งงาน ระบบรั้วไฟฟ้าจะมีอยู่สองคำสั่ง ON = เปิดระบบ , OFF = ปิดระบบ

เมื่อต้องการปิดระบบ ให้พิมพ์ SMS ข้อความ **เมื่อต้องการเปิดระบบ** ให้พิมพ์ SMS ข้อความ OFF (ตัวใหญ่ทั้งหมด) ส่งไปที่เบอร์ของรั้วไฟฟ้า ON (ตัวใหญ่ทั้งหมด) ส่งไปที่เบอร์ของรั้วไฟฟ้า จะมีข้อความตอบกลับ 📿 แสดงว่าระบบปิดแล้ว จะมีข้อความตอบกลับ 🕕 แสดงว่าระบบเปิดแล้ว Il dtac 4G 16:39 100% dtac 4G 16:39 100% < (i)<  $(\mathbf{i})$ OFF ON Disarm Arm  $(\mathbf{2})$ **Fence Patition** (1 **Fence Patition** Phone 1 Phone 1  $(\underline{A})$ ข้อความ  $(\mathbf{A})$ ข้อความ  $\uparrow$ æ B. B. æ